# **ELO for Microsoft 365**

ELO Bot for Microsoft Teams

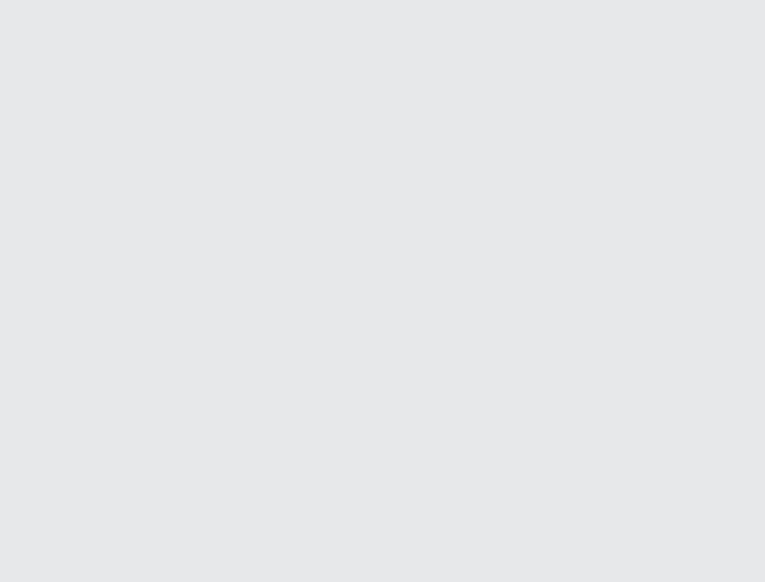

# Inhaltsverzeichnis

| Suche                               | 3  |
|-------------------------------------|----|
| Dokumente in Microsoft Teams teilen | 6  |
| Benachrichtigungen bei ELO Aufgaben | 7  |
| ELO Bot anheften                    | 8  |
| ELO Business Solutions aufrufen     | 9  |
| ELO Flows aufrufen                  | 10 |

### Suche

Sie können aus Microsoft Teams heraus eine Suche in Ihrer ELO Ablage durchführen. Sie haben zwei Möglichkeiten:

- Suchen über die Suchleiste
- Suche starten in einer Unterhaltung

#### Suchen über die Suchleiste

Nutzen Sie die Suchleiste von Microsoft Teams, um eine Suche in Ihrer ELO Ablage durchzuführen.

Vorgehen

1. Geben Sie in der Suchleiste @EL0 ein.

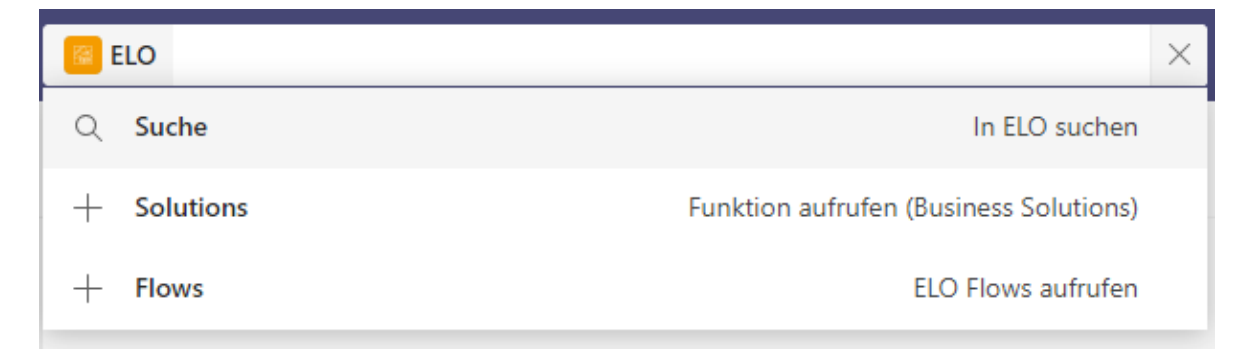

Der ELO Bot schlägt Ihnen folgende Optionen vor: Suche, Business Solutions, ELO Flows.

- 2. Klicken Sie auf die Option Suche.
- 3. Geben Sie in die Suchleiste Ihren Suchbegriff ein.

| ELO > Suche | [Kurzbezeichnung durchsuchen ] | × |
|-------------|--------------------------------|---|
|             | In ELO suchen                  |   |
|             |                                |   |
|             |                                |   |
|             |                                |   |

#### Information

Die Suche durchsucht ausschließlich das Feld Kurzbezeichnung.

#### Ergebnis

Die Ergebnisse werden Ihnen in einer Ergebnisliste angezeigt.

Ausblick

Ihnen stehen hinter der Kurzbezeichnung der Ergebnisse zwei Möglichkeiten zur Verfügung:

Ergebnis in die Zwischenablage legen: Sie können das Ergebnis in die Zwischenablage legen. Der Inhalt der Zwischenablage kann in Microsoft-Teams-Nachrichten eingefügt und versendet werden.

• Ergebnis im Web Client anzeigen: Sie können sich das Ergebnis im ELO Web Client anzeigen lassen.

#### Suche starten in einer Unterhaltung

Sie können in einer Unterhaltung in Microsoft Teams eine Suche in Ihrer ELO Ablage durchführen. Dabei haben Sie zwei Möglichkeiten:

- Suche über die Eingabezeile starten
- Suche über das ELO Bot Symbol starten

Suche über die Eingabezeile starten

#### Vorgehen

1. Geben Sie in das Textfeld @EL0 ein.

| Vorsc | nläge        |         |         |         |         |   |      |       |      |   |  |  |
|-------|--------------|---------|---------|---------|---------|---|------|-------|------|---|--|--|
|       | ELO<br>Von h | ar aus  | auf Fl  | 10 700  | reifen  | , |      |       |      |   |  |  |
| _     | vonn         | ici aus | GUIL    | 20 209  | , circi |   |      |       |      |   |  |  |
| @ELO  | VOITI        |         | , aur L | 20 20 9 | jienen  |   | <br> | <br>_ | <br> | _ |  |  |

Der ELO Bot schlägt Ihnen folgende Optionen vor: Suche, Business Solutions, ELO Flows.

| Auswählen oder Befehl eingeben | •                                      |                  |
|--------------------------------|----------------------------------------|------------------|
| Hi                             | Menü mit Möglichkeiten anzeigen        |                  |
| Q Suche                        | In ELO suchen                          |                  |
| + Solutions                    | Funktion aufrufen (Business Solutions) |                  |
| + Flows                        | ELO Flows aufrufen                     |                  |
| ELO                            |                                        |                  |
| ^⁄ ⁄ ☺ ☞ 및 ▷ ♀ ℭ ▮             | ···                                    | $\triangleright$ |

- 2. Klicken Sie auf die Option Suche.
- 3. Geben Sie in die Suchleiste Ihren Suchbegriff ein.

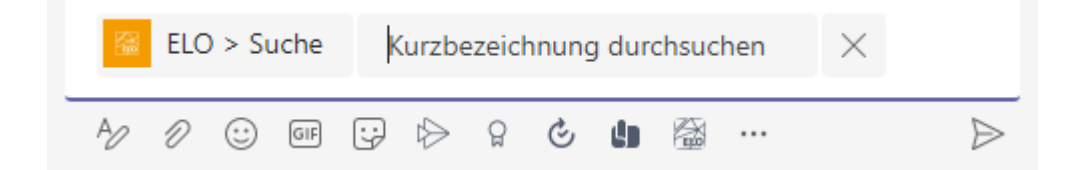

Ergebnis

Das Ergebnis Ihrer Suche wird in die Nachrichtenbox eingefügt. Sie können die Nachricht wie gewohnt versenden.

Suche über das ELO Bot Symbol starten

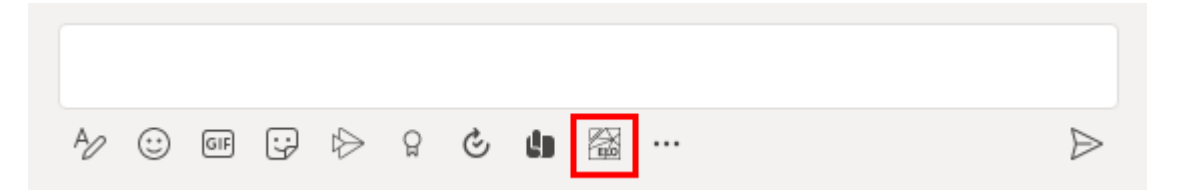

Unter dem Textfeld steht Ihnen der ELO Bot als Schaltfläche zur Verfügung.

Das Ergebnis Ihrer Suche wird in die Nachrichtenbox eingefügt. Sie können die Nachricht wie gewohnt versenden.

# **Dokumente in Microsoft Teams teilen**

Der ELO Bot ermöglicht es Ihnen, Dokumente direkt aus ELO heraus in einer Unterhaltung zu teilen.

Dazu wählen Sie über die Suche das gewünschte Dokument aus und versenden es. Wie Sie eine Suche starten, lesen Sie im Kapitel Suche.

| $\odot$ |         |                                              |  |
|---------|---------|----------------------------------------------|--|
|         |         | <b>Materialliste (xlsx)</b><br>Freie Eingabe |  |
|         | <u></u> |                                              |  |
|         |         |                                              |  |
|         | Im      | ELO Web Client öffnen                        |  |
|         |         |                                              |  |

Der ELO Bot stellt Ihnen in einer sogenannten Adaptive Card das Dokument zur Verfügung.

Über die Schaltfläche Im ELO Web Client öffnen gelangen Sie zum Dokument in ELO.

| IUUGEIIGE AUIGADE WALELIII LLU AUI UICI.                                                                                                |                                                                                                    |
|----------------------------------------------------------------------------------------------------|----------------------------------------------------------------------------------------------------|
| <ul> <li>Neue Firma         Firma: Default             Aufgabendatum: 02.11.2021 14:17         </li> <li>In Webclient öffnen</li> </ul> | A                                                                                                    |
|                                                                                                    | <ul> <li>Neue Firma         Firma: Default             Aufgabendatum: 02.11.2021 14:17         </li> <li>In Webclient öffnen</li> </ul> |

# Benachrichtigungen bei ELO Aufgaben

Der ELO Bot for Microsoft Teams benachrichtigt Sie bei einer neuen Aufgabe in ELO.

Über die Schaltfläche In Webclient öffnen gelangen Sie zur Aufgabe in ELO.

## **ELO Bot anheften**

Über das Menü (drei Punkte) heften Sie den ELO Bot in Microsoft Teams an.

Vorgehen

1. Klicken Sie auf das Menü (drei Punkte) links in Microsoft Teams.

Eine Auswahl von Apps erscheint.

- 2. Klicken Sie mit der rechten Maustaste auf das Symbol des ELO Bots.
- 3. Wählen Sie im Kontextmenü Anheften.

#### Ergebnis

Der ELO Bot wird mit einem eigenen Symbol wie die Bereiche *Chat* und *Teams* in der Leiste links in Ihrem Microsoft Teams angeheftet.

|                 | Microsoft 1 | Teams |
|-----------------|-------------|-------|
| Q<br>Aktivität  | 🔀 ELO       | Chat  |
| (=)<br>Chat     |             |       |
| CO)<br>Teams    |             |       |
| E::<br>Kalender |             |       |
| &<br>Anrufe     |             |       |
| Dateien         |             |       |
| ELO             |             |       |
|                 |             |       |

# **ELO Business Solutions aufrufen**

Sie können über den ELO Bot objektunabhängige Funktionen aufrufen. Objektunabhängige Funktionen sind Aktionen, die ohne einen ausgewählten Eintrag im Repository ausgeführt werden können, z. B. *Neuen Kontakt anlegen*.

Sie rufen die Funktionen der ELO Business Solutions über die Eingabe von @EL0 in die Suchleiste oder das Textfeld auf.

# **ELO Flows aufrufen**

Sie können über den ELO Bot auf Funktionen über ELO Flows zugreifen. Über ELO Flows können Prozesse abgebildet und angestoßen werden, z. B. einen Urlaubsantrag stellen. Sie rufen die ELO Flows über die Eingabe von @EL0 in die Suchleiste oder das Textfeld auf.